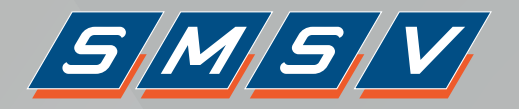

## Paso a paso para habilitar la Biometría en la app **Filial Móvil**

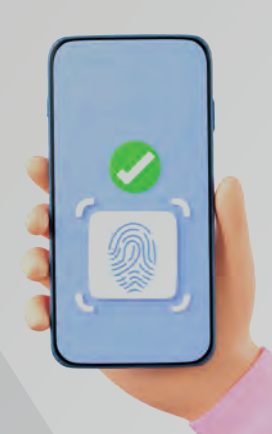

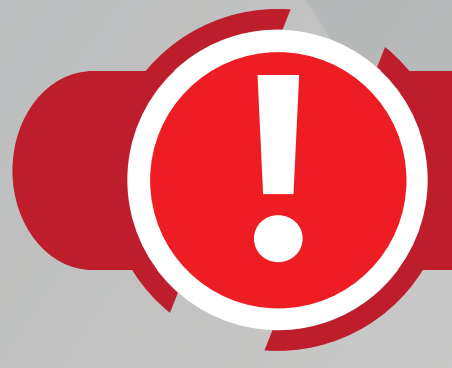

## **Para poder acceder a Biometría Primero actualice** la aplicación de Filial Móvil.

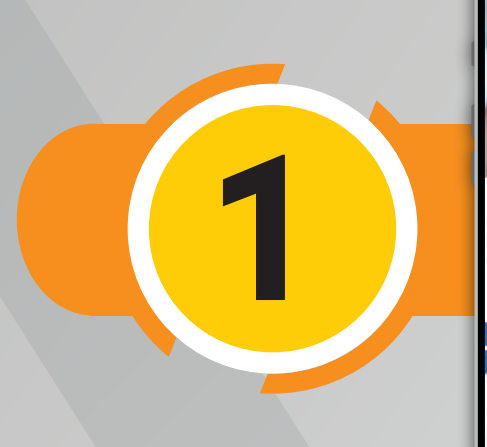

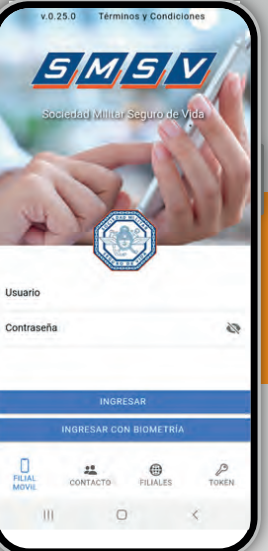

## Abrir la app Filial Móvil. Seleccionar el botón: **"Ingresar con Biometría"**

El sistema le pide confirmación para habilitar la biometría.

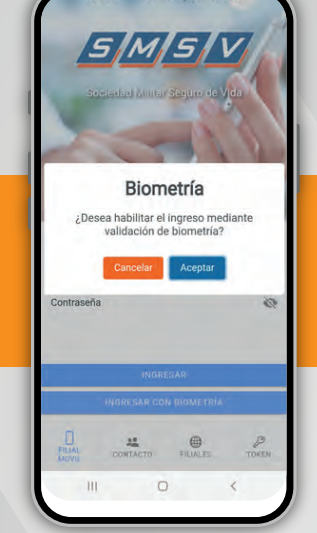

Escribir usuario y contraseña que utiliza habitualmente, para ingresar a **Filial Virtual o Filial Móvil.** 

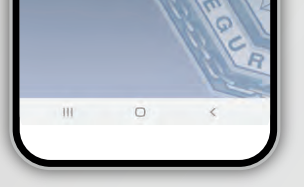

Ingrese usuario y contraseña

Leer los Términos y Condiciones. En caso de aceptarlos seleccionar **"De acuerdo Aceptar los Términos y Condiciones" y presionar Siguiente,** 

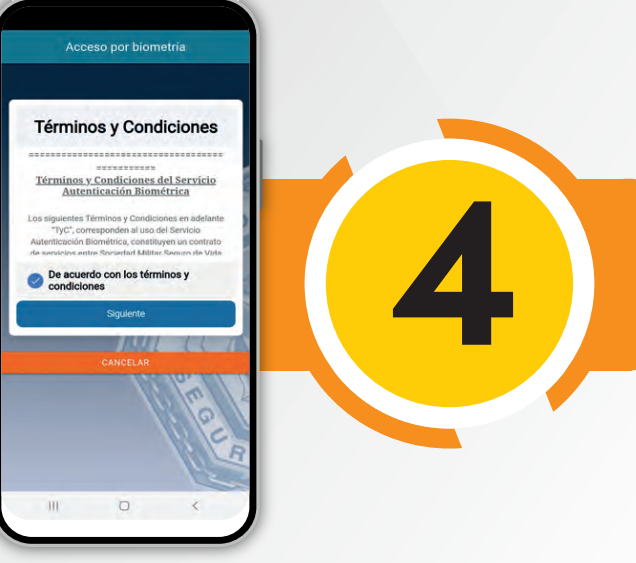

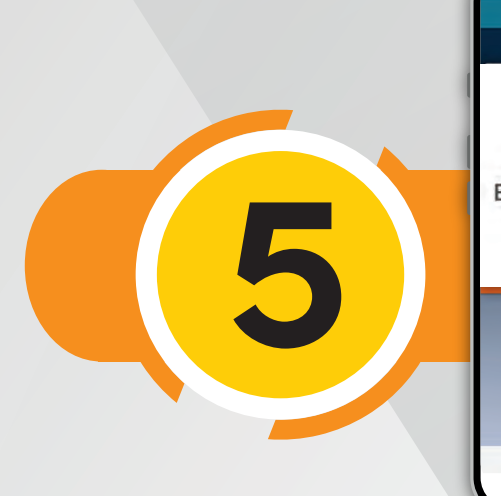

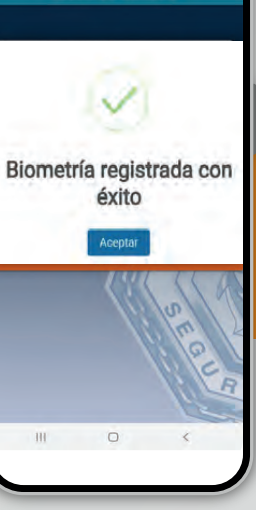

Listo! El sistema le informa que ya quedó configurada la Biometría en su Filial Móvil.